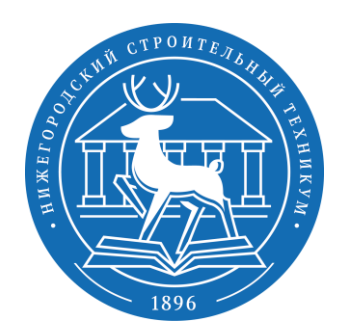

#### Шаг 2. Редактирование личной информации

После авторизации на платформе Moodle необходимо изменить временный пароль, а так же указать свой реальный адрес электронной почты (в том случае, если Вы не указывали его при регистрации). <u>Изменение пароля</u> может быть предложено системой самостоятельно при первом входе. Если же этого не произошло, то необходимо изменить его вручную. Для этого необходимо нажать на своё имя в правом верхнем углу и в выпадающем меню выбрать пункт «Настройки»

| Е БПОУ НСТ                                                                                  | РУССКИЙ (RU) -                                                                               | Модл Модолов<br>Студент                                                                      |
|---------------------------------------------------------------------------------------------|----------------------------------------------------------------------------------------------|----------------------------------------------------------------------------------------------|
| В начало<br>Личный кабинет                                                                  | ГБПОУ "Нижегородский строительный техникум"                                                  | ¢ -                                                                                          |
| Календарь<br>Личные файлы<br>Мои курсы                                                      | Объявления сайта<br>(Пока объявлений нет)                                                    | Подлисаться на форум                                                                         |
|                                                                                             |                                                                                              |                                                                                              |
| = 500 ГБПОУ НСТ                                                                             | РУССКИЙ (RU) 👻                                                                               | Модл Модолов<br>Студент                                                                      |
| Е БПОУ НСТ В начало                                                                         | <sup>русский</sup> (RU) →<br>ГБПОУ "Нижегородский строительный техникум"                     | <ul> <li>Модл Модолов<br/>Студент</li> <li>Личный кабинет</li> <li>О пользователе</li> </ul> |
| <ul> <li>Е БПОУ НСТ</li> <li>В начало</li> <li>Личный кабинет</li> <li>Календарь</li> </ul> | <sup>русский</sup> (RU) +<br>ГБПОУ "Нижегородский строительный техникум"<br>Объявления сайта | Модл Модолов<br>Студент<br>Пичный кабинет<br>О пользователе<br>Оценки<br>Сообщения           |

Инструкция разработана для использования преподавателями, сотрудниками и студентами ГБПОУ Нижегородский Строительный Техникум. <u>Разработчик:</u> Окомелков Александр Константинович, ГБПОУ НСТ. Контактны для связи по вопросам работы с платформой Moodle: email: okomelkv@rambler.ru VK: vk.com/okomelkovak

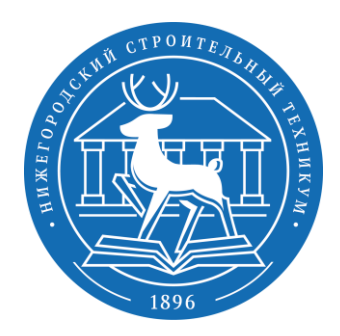

#### Шаг 2. Редактирование личной информации

В открывшемся окне нажать на ссылку «Изменить пароль».

После чего в открывшемся окне заполнить соответствующие поля и нажать на кнопку «Сохранить»

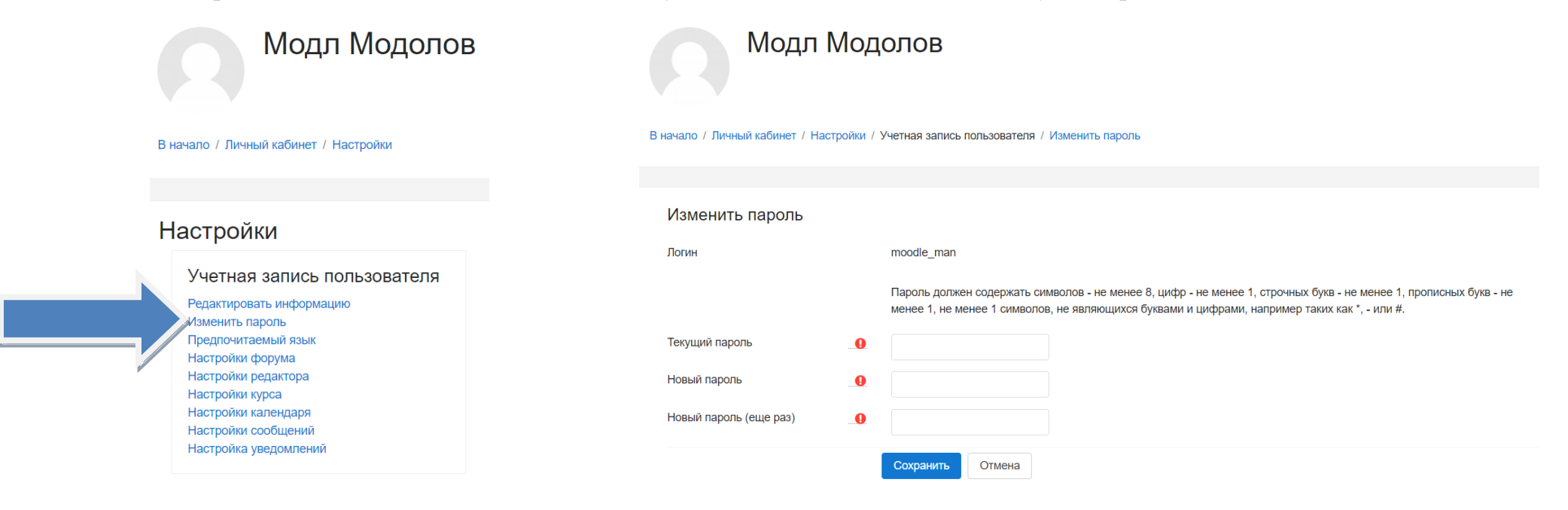

Инструкция разработана для использования преподавателями, сотрудниками и студентами ГБПОУ Нижегородский Строительный Техникум. <u>Разработчик:</u> Окомелков Александр Константинович, ГБПОУ НСТ. <u>Контактны</u> для связи по вопросам работы с платформой Moodle: email: <u>okomelkv@rambler.ru</u> VK: vk.com/okomelkovak

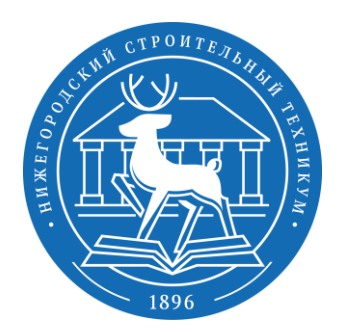

### Шаг 2. Редактирование личной информации

<u>Изменение адреса почты</u> на Ваш реальный необходимо сделать для возможности восстановить пароль и получать необходимые уведомления. Для этого необходимо нажать на своё имя в правом верхнем углу и в выпадающем меню выбрать пункт «О пользователе»

| Е БПОУ НСТ                                                                  | РУССКИЙ (RU) 👻                                                | Модолов<br>Студент                                                                           |
|-----------------------------------------------------------------------------|---------------------------------------------------------------|----------------------------------------------------------------------------------------------|
| В начало<br>Личный кабинет                                                  | ГБПОУ "Нижегородский строительный техникум"                   | ¢ -                                                                                          |
| Калеңдарь<br>Личные файлы<br>Мои курсы                                      | Объявления сайта<br>(Пока объявлений нет)                     | Подписаться на форум                                                                         |
|                                                                             |                                                               |                                                                                              |
| = 🕼 ГБПОУ НСТ                                                               | РУССКИЙ (RU) ✔                                                | Модл Модолов<br>Студент                                                                      |
| Е БПОУ НСТ В начало                                                         | Русский (RU) -<br>ГБПОУ "Нижегородский строительный техникум" | <ul> <li>Модл Модолов<br/>Студент</li> <li>Личный кабинет</li> <li>О пользователе</li> </ul> |
| Е СБПОУ НСТ           В начало           Личный кабинет           Календарь | Русский (RU) -<br>ГБПОУ "Нижегородский строительный техникум" | Модл Модолов<br>Студент<br>Личный кабинет<br>О пользователе<br>Оценки<br>Сообщения           |

Инструкция разработана для использования преподавателями, сотрудниками и студентами ГБПОУ Нижегородский Строительный Техникум. <u>Разработчик:</u> Окомелков Александр Константинович, ГБПОУ НСТ. Контактны для связи по вопросам работы с платформой Moodle: email: okomelkv@rambler.ru VK: vk.com/okomelkovak

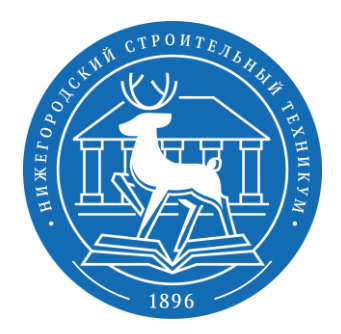

### Шаг 2. Редактирование личной информации

На открывшейся странице необходимо нажать на ссылку «Редактировать информацию»:

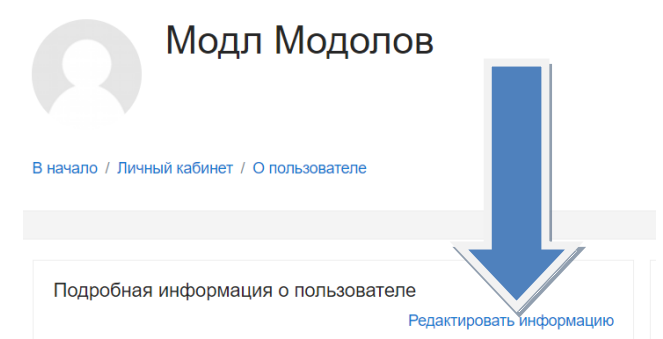

В открывшемся окне изменить временный адрес электронной почты на настоящий в соответствующем поле.

| Модл                                                                                           | Мод | олов    |  |  |
|------------------------------------------------------------------------------------------------|-----|---------|--|--|
| В начало / Личный кабинет / Настройки / Учетная запись пользователя / Редактировать информацию |     |         |  |  |
|                                                                                                |     |         |  |  |
| Модл Модолов                                                                                   |     |         |  |  |
| • Основные                                                                                     |     |         |  |  |
| Имя                                                                                            |     | Модл    |  |  |
| Фамилия                                                                                        |     | Модолов |  |  |
| Адрес электронной почты                                                                        | •   | К       |  |  |

Инструкция разработана для использования преподавателями, сотрудниками и студентами ГБПОУ Нижегородский Строительный Техникум. <u>Разработчик:</u> Окомелков Александр Константинович, ГБПОУ НСТ. Контактны для связи по вопросам работы с платформой Moodle: email: okomelkv@rambler.ru VK: vk.com/okomelkovak

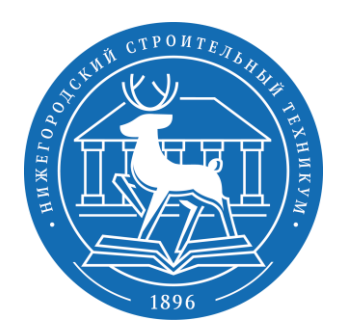

### Шаг 2. Редактирование личной информации

При желании на данной странице можно внести и другие корректировки в данные пользователя, например загрузить свою фотографию. ВАЖНО! Имя и фамилию изменять (например на прозвища, псевдонимы, ник-неймы и пр.) ЗАПРЕЩЕНО! По окончанию всех изменений необходимо нажать на кнопку «Обновить профиль» внизу страницы.

Обновить профиль

Инструкция разработана для использования преподавателями, сотрудниками и студентами ГБПОУ Нижегородский Строительный Техникум. <u>Разработчик:</u> Окомелков Александр Константинович, ГБПОУ НСТ. <u>Контактны</u> для связи по вопросам работы с платформой Moodle: email: <u>okomelkv@rambler.ru</u> VK: vk.com/okomelkovak